# Bison Mini Tutorial (Updated 12/2009)

#### 0) Requirements

a) The guide below should work for Windows Vista and Windows XP

b) Visual Studio C++ Express edition must be installed on your machine. You can download this for free from: http://www.microsoft.com/express

# 1) Download and Install Bison

a) Download Bison from

http://gnuwin32.sourceforge.net/packages/bison.htm Choose the "Complete package, except sources <u>Setup</u>" . You will now download *bison-2.4.1.exe*.

b) Run the downloaded file to install Bison.

bi) Click Next, "Accept the license" and click Next

bii) For the install directory, you MUST modify this to the following: C:\GnuWin32

| 🖗 s    | etup - Bison                                                                           |
|--------|----------------------------------------------------------------------------------------|
| 9      | Select Destination Location<br>Where should Bison be installed?                        |
|        | Setup will install Bison into the following folder.                                    |
|        | To continue, click Next. If you would like to select a different folder, click Browse. |
|        | C:\GnuWin32 Browse                                                                     |
|        | At least 0.7 MB of free disk space is required.                                        |
|        | < Back Next > Cancel                                                                   |
| ure 1: | Modify the Install Directory                                                           |

biii) Just click Next with the default choices from now on.

### 2) Setting the System Path

See the Flex mini tutorial, you only need to do this once.

## 3) A simple Bison example

a) To use Flex/Bison you must use the Visual Studio 2008 Command Prompt. Click on Start -> All Programs -> Microsoft Visual C++ 2008 Express Edition -> Visual Studio Tools -> Visual Studio 2008 Command Prompt. (See Figure 1)

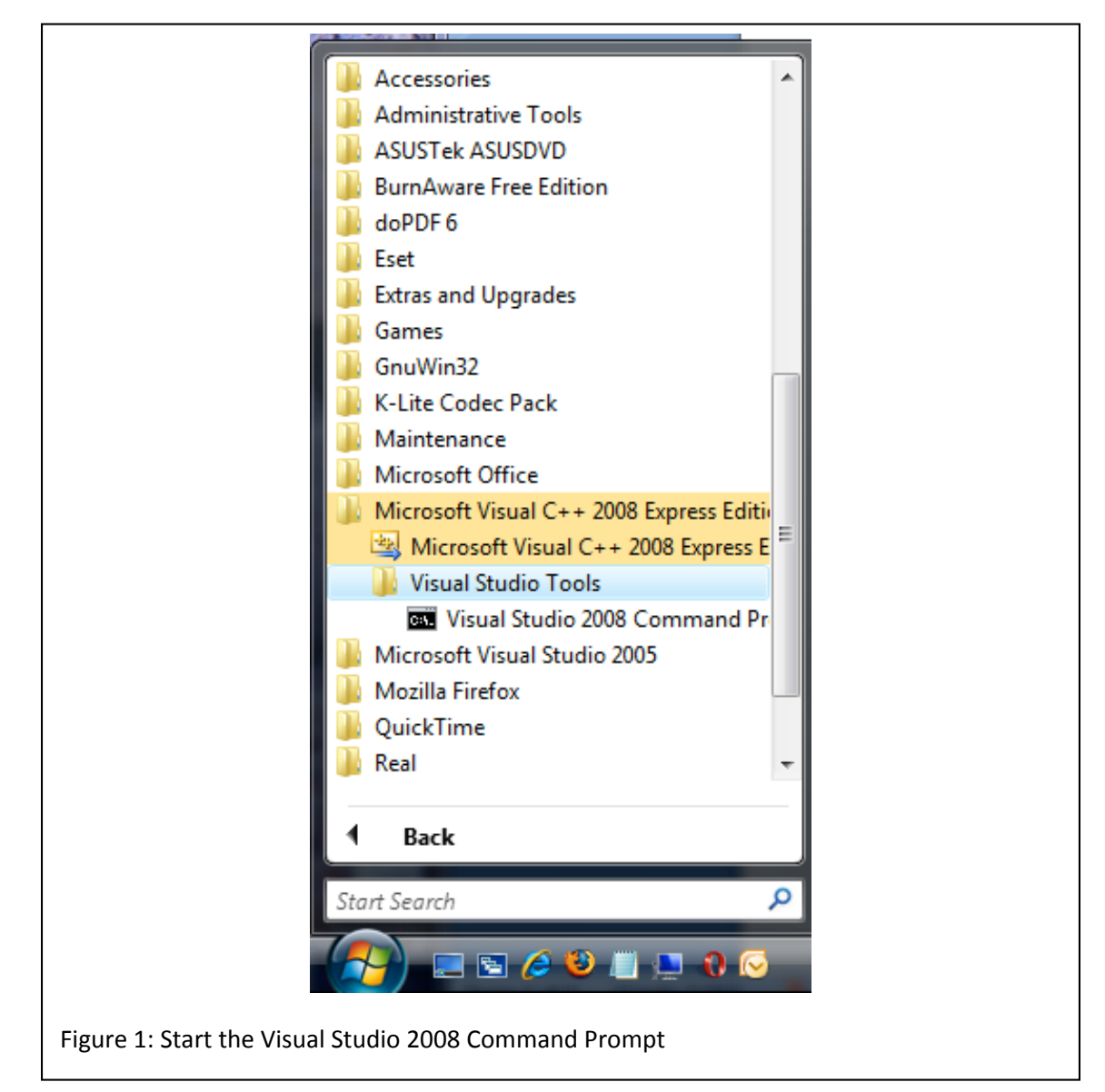

Figure 2: Use the Bison program

b) You may want to navigate to a folder in your home-directory. Type cd c:\Users\"Your User Name" (my user name is gjermundrod.h). Then you may want to create a separate folder for comp375 course; this is done with the *mkdir* command. In order to go to a new folder you use *cd*, to go back to the previous folder use *cd* .. (that is cd followed by two dots). To list all the files in a directory use *dir*. To see all the options that the Flex program provides to you can type *bison* -*h* (see Figure 2)

| 👞 Visual Studio 2008 Command Prompt                                                                                                    |                                                                                                    |  |  |  |
|----------------------------------------------------------------------------------------------------|----------------------------------------------------------------------------------------------------|--|--|--|
| C:\Program Files\Microsoft Visual Studio 9.0\VC>cd c:\Users\gjermundrod.h                                                                                                    |                                                                                                    |  |  |  |
| c:\Users\gjermundrod.h>mkdir comp375                                                                                                    |                                                                                                    |  |  |  |
| c:\Users\gjermundrod.h>cd comp375                                                                                                    |                                                                                                    |  |  |  |
| c:\Users\gjermundrod.h\comp375>bison -h<br>GNU bison generates parsers for LALR(1> grammars.                                                                                                    |                                                                                                    |  |  |  |
| Usage: bison [OPTION] FILE                                                                                                    |                                                                                                    |  |  |  |
| If a long option shows an argument as mandatory, then it is mandatory<br>for the equivalent short option also. Similarly for optional arguments.                                                                                                    |                                                                                                    |  |  |  |
| Operation modes:<br>-h,help<br>-U,version<br>print-localedir<br>-y,yacc                                                                                                    | display this help and exit<br>output version information and exit<br>output directory containing locale-dependent data<br>emulate POSIX yacc                                                                                                    |  |  |  |
| Parser:<br>-S,skeleton=FILE<br>-t,debug<br>locations<br>-p,name-prefix=PREFIX<br>-1,no-lines<br>-n,no-parser<br>-k,token-table                                                                                                    | specify the skeleton to use<br>instrument the parser for debugging<br>enable locations computation<br>prepend PREFIX to the external symbols<br>don't generate `#line' directives<br>generate the tables only<br>include a table of token names |  |  |  |
| Output:<br>-d,defines<br>-r,report=THINGS<br>-v,verbose<br>-b,file-prefix=PREFIX<br>-o,output=FILE<br>-g,graph                                                                                                    | also produce a header file<br>also produce details on the automaton<br>same as `report=state'<br>specify a PREFIX for output files<br>leave output to FILE<br>also produce a VCG description of the automaton                                   |  |  |  |
| THINGS is a list of comma separated words that can include:<br>'state' describe the states<br>'itemset' complete the core item sets with their closure<br>'look-ahead' explicitly associate look-ahead tokens to items<br>'solved' describe shift/reduce conflicts solving<br>'all' include all the above information<br>'none' disable the report |                                                                                                    |  |  |  |
| Report bugs to <bug-bison@gnu.org>.</bug-bison@gnu.org>                                                                                                    |                                                                                                    |  |  |  |
| c:\Users\gjermundrod.h\comp375>                                                                                                    |                                                                                                    |  |  |  |
|                                                                                                    |                                                                                                    |  |  |  |
|                                                                                                    |                                                                                                    |  |  |  |

c) You can use an editor to create your bison specification or download the example (*calc3.rar*) from the website and save it in your *comp375* folder. You will then use the following three commands (**bison command is UPDATED**):

flex calc3.1

**bison** -dl -o y.tab.c calc3.y

**cl** lex.yy.c y.tab.c interpreter.c -o calc3.exe

calc3.exe argument (where argument is a source file like: test.cal)

See Figure 3 for an execution run.

| 🔤 Visual Studio 2008 Command Prompt                                                                                                    | X            |
|----------------------------------------------------------------------------------------------------|--------------|
| C:\Users\harald\tmp3\calc3}flex calc3.1                                                                                                    | -            |
| C:\Users\harald\tmp3\calc3>bison -dl -o y.tab.c calc3.y                                                                                                    |              |
| C:\Users\harald\tmp3\calc3>cl lex.yy.c y.tab.c interpet.c -o calc3.exe<br>Microsoft (R) 32-bit C/C++ Optimizing Compiler Version 15.00.30729.01 for 80<br>Copyright (C) Microsoft Corporation. All rights reserved.    | ×86          |
| cl : Command line warning D9035 : option 'o' has been deprecated and will be<br>oved in a future release<br>lex.yy.c<br>y.tab.c<br>interpet.c<br>Generating Code                                                       | rem          |
| c:\users\harald\tmp3\calc3\y.tab.c(1740) : warning C4700: uninitialized loca<br>riable 'p' used<br>c:\users\harald\tmp3\calc3\y.tab.c(1756) : warning C4700: uninitialized loca<br>riable 'n' used                     | l va<br>l va |
| c:\users\harald\tmp3\calc3\y.tab.c(1775) : warning C4700: uninitialized loca<br>riable 'p' used<br>Microsoft (R) Incremental Linker Version 9.00.30729.01<br>Copyright (C) Microsoft Corporation. All rights reserved. | l va         |
| /out:lex.yy.exe<br>/out:calc3.exe<br>lex.yy.obj<br>y.tab.obj<br>interpet.obj                                                                                                    |              |
| C:\Users\harald\tmp3\calc3>calc3.exe test.cal<br>0<br>1<br>2<br>8<br>5                                                                                                    |              |
| C:\Users\harald\tmp3\calc3>_                                                                                                    | -            |
|                                                                                                    |              |
| Figure 3. Execution run                                                                                                    |              |